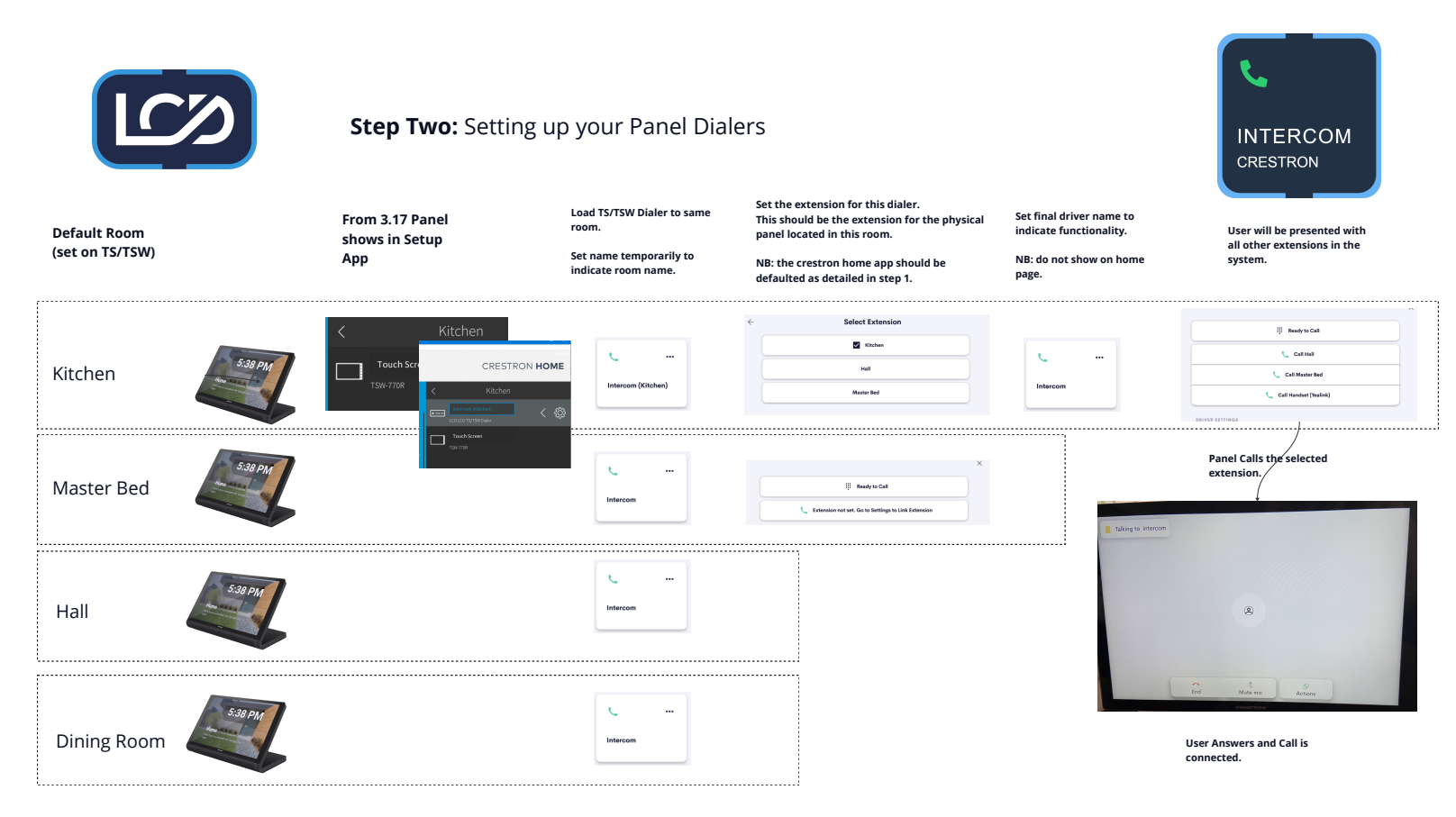

NB: On our original system the call flow required the user initiating the call to also accept the call at that panel. Systems with this functionality can be upgraded to the new flow free of charge.